## Select Domain-Specific Controls

Policy authors identify risks in different domains that significantly impact their organization. Creating a control using the content wizard provides the freedom to select appropriate industry standards, frameworks, and regulatory controls. A user can choose a regulation to build controls that can be enforced implicitly within a domain. Stakeholders use the content pack to assess the standard controls and subcontrols by performing various workflow stage actions such as draft, test, and approve prior to control deployment.

## To select domain-specific controls:

- 1. Open RiskVision Policy Manager.
- 2. Go to Policies > Controls and Questionnaires, and select the desired controls group.
- 3. Click Actions > New Controls with Content Wizard.

| Create New Controls by Content Wizard |                                                                                                    |              |  |
|---------------------------------------|----------------------------------------------------------------------------------------------------|--------------|--|
| 1. Regulations                        | Step 1: Select Regulations                                                                                                    | * = required |  |
| 2. Frameworks                         | Start with the Regulations that impact your organization. (Choices marked by * are not cur                                                                                                    | rently       |  |
| 3. Domains                            | installed at your site. Please contact Aginance Sales to purchase additional content.)                                                                                                    |              |  |
| 4. Filters                            | Select one or more regulations Select All Clear All<br>AB 1950<br>BASEL II<br>California Privacy Law - CA 1386<br>FISMA<br>GLB Act (15 USC Sec. 6801-6809) 16 CFR 314<br>HIPAA<br>Sarbanes Oxley<br>Credit Card Regulations - PCI<br>Privacy Standards and Regulations<br>Other Standards and Frameworks |              |  |
| Cancel                                | < Bac                                                                                                    | ck Next >    |  |

The Regulations page in the Create New Controls by Content Wizard.

4. Select one or more regulations, then click Next.

| Create New Controls by Content Wizard |                                                                                                    |              |  |
|---------------------------------------|----------------------------------------------------------------------------------------------------|--------------|--|
| 1. Regulations                        | Step 2: Select Frameworks                                                                                                    | * = required |  |
| 2. Frameworks                         | For each selected regulation, choose one or more frameworks you want to use for the controls.                                                                                                    |              |  |
| 3. Domains                            | (Framework choices marked by * are not currently installed at your site. Please contact Agi<br>to purchase additional framework content.)                                                                                                    | liance Sales |  |
| 4. Filters                            | FISMA       Select All       Clear All         □       FISMA*         □       NIST SP 800-53 (2009)         HIPAA       Select All       Clear All         □       NIST 800-66*         □       NIST 800-66 (2008) with HITECH Act*         □       HIPAA (Part 164 - Security and Privacy)*         □       Agiliance 17799*         ☑       Agiliance 17799 HIGH_LEVEL |              |  |
| Cancel                                | < Bac                                                                                                    | k Next >     |  |

The Frameworks page.

- 5. Click the checkbox next to all frameworks related to the regulations selected in the previous step.
- 6. Click Next.

| Create New Controls by Co | ntent Wizard                                                         | X            |
|---------------------------|----------------------------------------------------------------------|--------------|
| 1. Regulations            | Step 3: Select Domains                                               | * = required |
| 2. Frameworks             | Select Domains to assess for each selected Regulation and Framework. |              |
| 3. Domains                | FISMA: NIST SP 800-53 (2009) Select All Clear All                    | ^            |
| 4. Filters                | Extended Assessment Procedures                                       |              |
|                           | Information Security Programs                                        |              |
|                           | Management Control Class                                             |              |
|                           | Operational Control Class                                            |              |
|                           | Technical Control Class                                              |              |
|                           | HIPAA: Agiliance 17799 HIGH_LEVEL Select All Clear All               |              |
|                           | 04 - Risk assessment and treatment                                   |              |
|                           | 05 - Security policy                                                 |              |
|                           | 06 - Organization of information security                            |              |
|                           | 07 - Asset management                                                |              |
|                           | 08 - Human resources security                                        |              |
|                           | 09 - Physical and environmental security                             |              |
|                           | 10 - Communications and operations management                        |              |
|                           | 11 - Access control                                                  |              |
|                           | 12 - Information systems acquisition, development and maintenance    |              |
|                           | 13 - Information security incident management                        |              |
|                           | 14 - Business continuity management                                  |              |
|                           | 15 - Connilance                                                      | ×            |
| Cancel                    | < Bac                                                                | k Next >     |

The Domain page.

- 7. Click **Select All** to choose all the domains related to a framework, or select specific domains that are applicable to one of the assessments. For example, to assess the security-related risks in your organization, you might choose the **Information Security Programs** domain.
- 8. Click **Next** to display.

| Create New Controls by Co | ntent Wizard                                                                                                    |                                                                                                    | X            |
|---------------------------|----------------------------------------------------------------------------------------------------|----------------------------------------------------------------------------------------------------|--------------|
| 1. Regulations            | Step 4: Select Filters                                                                                                    |                                                                                                    | * = required |
| 2. Frameworks             | You can filter controls and sub controls to work                                                                                                    | on using one or more options.                                                                                                    |              |
| 3. Domains                | Control Types                                                                                                    | Subcontrol Types                                                                                                    |              |
| 4. Filters                | <ul> <li>Key Controls Only</li> <li>Control organization</li> <li>Make copy of controls (not recommended)</li> <li>Merge multiple regulatory controls into a single tree</li> <li>Keep redundant controls for reporting</li> <li>Drop redundant controls</li> </ul> | <ul> <li>All Subcontrols</li> <li>CP level Subcontrols (Primary) only</li> <li>No Subcontrols</li> <li>Auto/Manual controls</li> <li>Auto only</li> <li>Manual only</li> <li>Both</li> </ul> |              |
| Cancel                    |                                                                                                    | < Ba                                                                                                    | ick Finish   |

The Filters page.

To match your business objective, you might want to run concise assessments by using various filters such as subcontrol types, control organization, auto/manual controls, and redundancy controls.

## 9. Click Finish.

| Content Pack: NISTpack )               | Group: NIS                                                                                                    | T SP 800-53             | 3 (2009) > 💾 Group: Information Security Programs                                                                                              |       |  |
|----------------------------------------|----------------------------------------------------------------------------------------------------|-------------------------|----------------------------------------------------------------------------------------------------|-------|--|
| 📓 Group: Information Security Programs |                                                                                                    |                         |                                                                                                    |       |  |
|                                        | Group                                                                                                    |                         |                                                                                                    |       |  |
| General                                | Title Information Security Programs Description The Federal Information Security Management Act (FISMA) requires organizations to develop and implement an organization-wide information security program to address information security for the information and information systems that support the operations and assets of the organization, including those provided or managed by another organization, contractor, ro other source. The information security requirements that are independent of any particular information security program to address information security for the information security requirements that are independent of any particular information system and are essential for managing information security programs. Organization-wide information security requirements that are independent of any particular information security program to address information security programs. Organization-wide information security requirements the information and are essential for management (PM) control description-wide information security program loan developed for each organization information security program plan supplements the individual security parts developed for each organization information system. Together, the security plans or the individual |                         |                                                                                                    |       |  |
| Tags                                   | Transfer                                                                                                    | intorma<br>itu dia 1970 | ation systems and the security plan for the information security program cover the totality of security controls employed by the organization. |       |  |
| Applications                           | Prefe                                                                                                    | rred                    |                                                                                                    |       |  |
| Apprications                           | Ownership                                                                                                    |                         |                                                                                                    |       |  |
|                                        | Author Agiliance                                                                                                    |                         |                                                                                                    |       |  |
|                                        | Group Details N/A                                                                                                    |                         |                                                                                                    |       |  |
|                                        | Identifier N/A                                                                                                    |                         |                                                                                                    |       |  |
|                                        | New Contro                                                                                                    | Objective               | New Guestionnaire New Control More Actions                                                                                                    | 411 💌 |  |
|                                        | 🗌 Туре                                                                                                    | Order                   | ▲ Title                                                                                                    |       |  |
|                                        |                                                                                                    | 1                       | PM-10 SECURITY AUTHORIZATION PROCESS                                                                                                    |       |  |
|                                        |                                                                                                    | 2                       | PM-09 RISK MANAGEMENT STRATEGY                                                                                                    |       |  |
|                                        | <b>5</b> ,                                                                                                    | 3                       | PM-11 MISSION/BUSINESS PROCESS DEFINITION                                                                                                    |       |  |
|                                        |                                                                                                    | 4                       | PM-D6 INFORMATION SECURITY MEASURES OF PERFORMANCE                                                                                             |       |  |
|                                        |                                                                                                    | 5                       | PM-05 INFORMATION SYSTEM INVENTORY                                                                                                    |       |  |